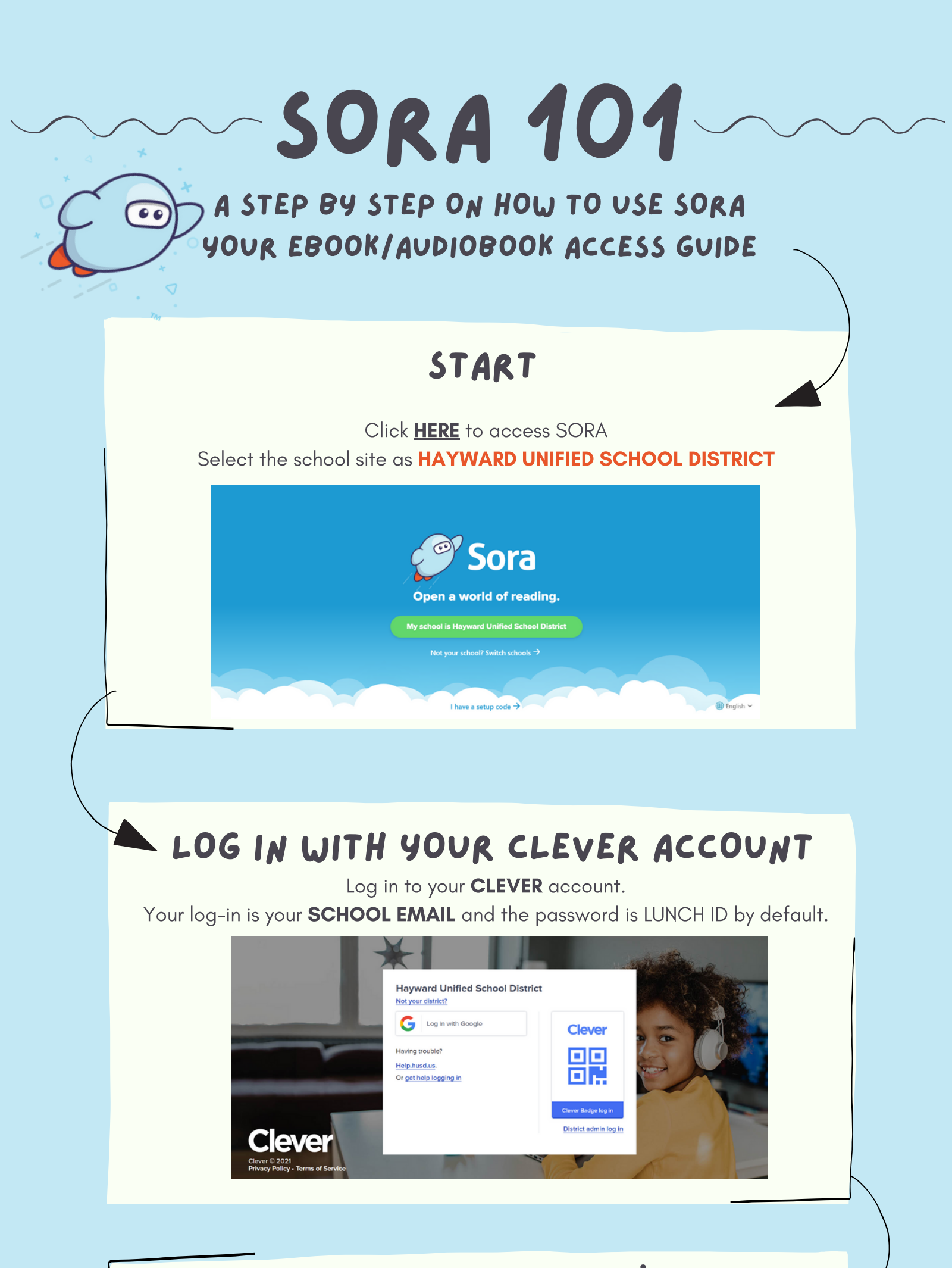

## START EXPLORING!

You are just a few steps away! Click on **EXPLORE** to start looking around the HUSD own collection!

Loans

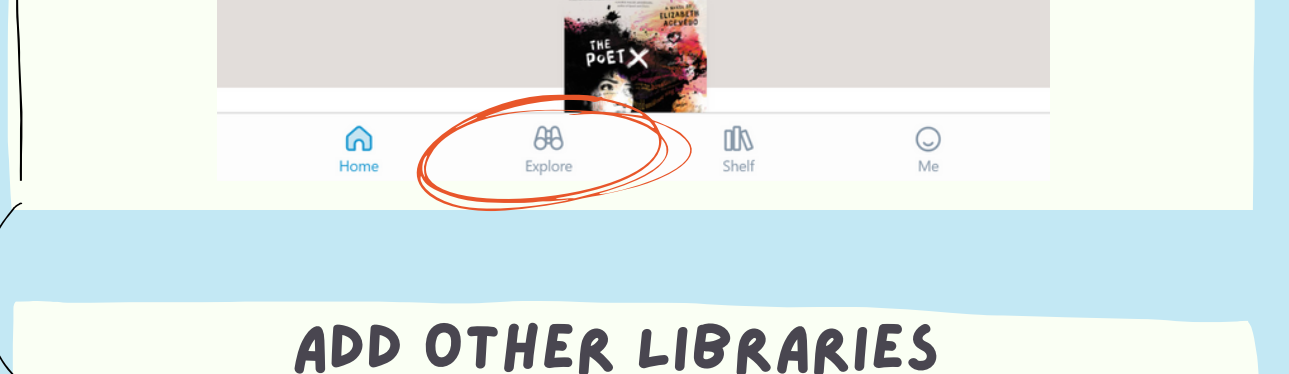

Sora allows you to borrow from other public libraries. We have access to **Nothern California Digital Library** and **Alameda County Library**! Click on **+Add a Library** to add these libraries!

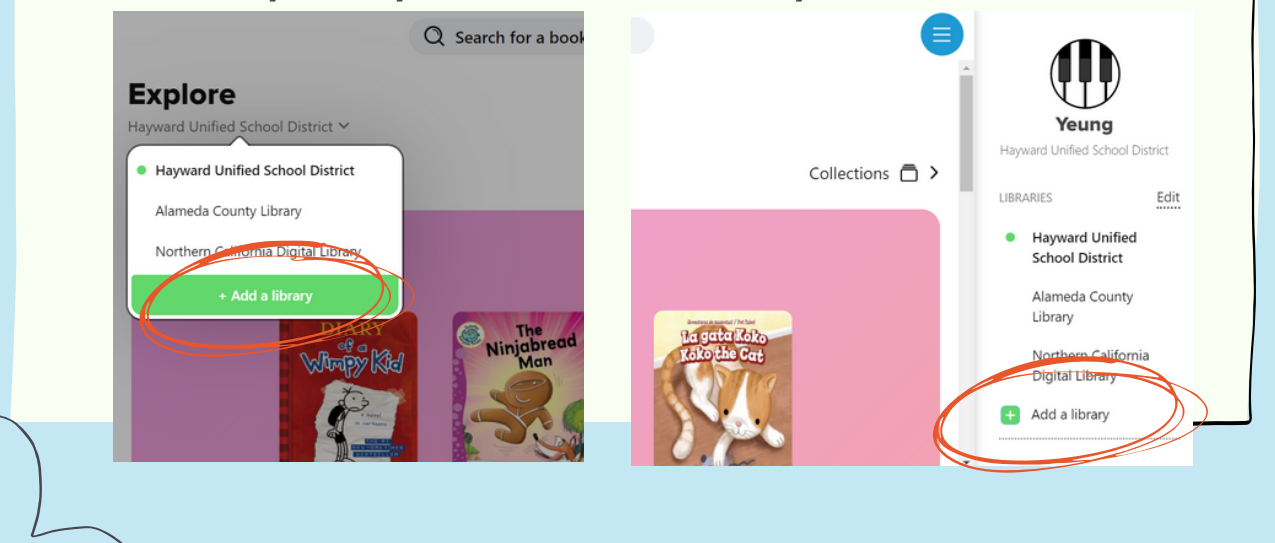

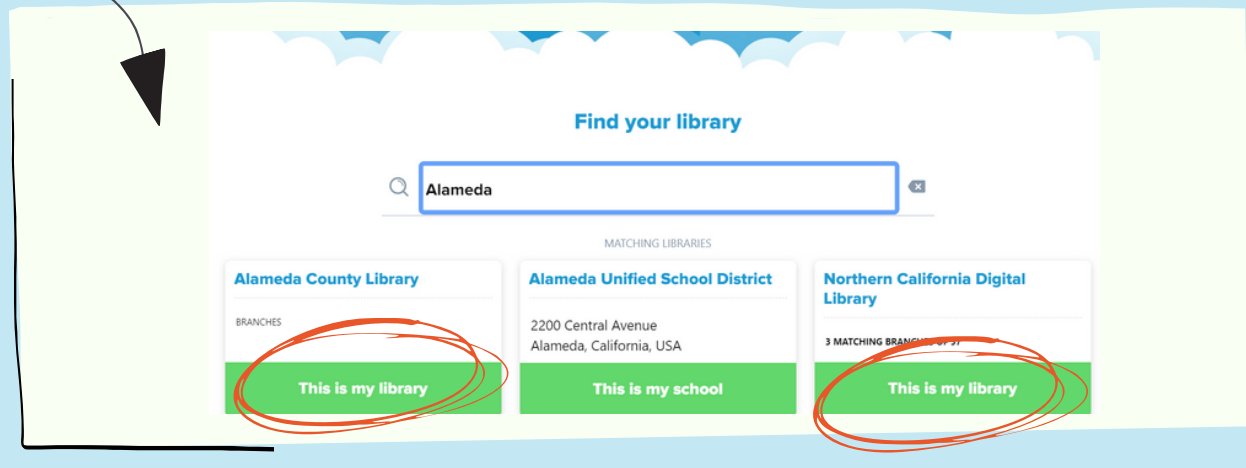

# HOW TO BORROW AN EBOOK OR AUDIOBOOK?

#### FIND THE BOOK YOU WANT

Check out any book in HUSD collection, and simply click **BORROW** 

|            | C               | Search for | r a book                                                                                                    |
|------------|-----------------|------------|----------------------------------------------------------------------------------------------------|
| FORMAT E   | book            |            | Named one of the best YA Latinx books of 2019<br>by Remezcla and HipLatina.                                                                             |
| LANGUAGE E | nglish          |            |                                                                                                    |
| AUTHOR N   | loNieqa Ramos   | >          | A Bustle Book Club Selection                                                                                                    |
| AUDIENCE Y | oung adult      |            | A powerful exploration of love, identity, and                                                                                                    |
| LEVELS L   | exile® score:   | 610 >      | self-worth through the eyes of a fierce, ques-<br>tioning Puerto Rican teen.                                                                            |
| т          | ext difficulty: | 2-3 >      |                                                                                                    |
| copies A   | lways available |            | Fifteen-year-old Verdad doesn't think she has<br>time for love. She's still struggling to process<br>the recent death of her best friend, Blanca; deal- |
| -tenge     | A SIRE          | (aning)    | ing with the high expectations of her hardwork-<br>ing Puerto Rican mother and the absence of her<br>remarried father; and keeping everyone at a        |
| Romance    |                 |            | distance. But when she meets Danny, a new guy                                                                                                    |

# AVAILABLE? CAN YOU BORROW?

Note the difference. Always Available mean this book is always available for you to borrow without placing a hold.

| FORMAT   | EDOOK            |       |          |                      |
|----------|------------------|-------|----------|----------------------|
| LANGUAGE | English          |       | FORMAT   | Ebook                |
| AUTHOR   | NoNieqa Ramos    | >     | LANGUAGE | English              |
| AUDIENCE | Young adult      |       | AUTHOR   | Symone D. Sanders    |
| LEVELS   | Lexile® score:   | 610 > | AUDIENCE | General adult        |
|          | Text difficulty: | 2-3 > |          |                      |
| COPIES   | Always available |       | COPIES   | 1 available, 2 total |

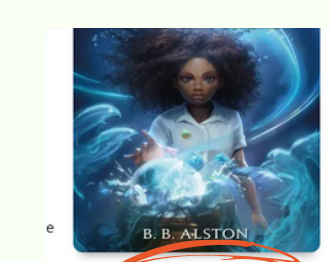

#### HOLD

So you want a book, but it is unavailable? No worry. Click HOLD to place yourself on the waitlist. You can always check your SHELF to Place hold see when it will be your turn to borrow! Read sample Add to list CANCEL HOLD? Want to cancel a hold? Click **SHELF** than **HOLD**. Click on the item you want to cancel, and click **CANCEL HOLD** POETX 6 68 00/ Q Shelf Listen to sample Edit hold Cancel hold Notes and highlights Add to list

# RETURN BOOK? RENEW BOOK?

Don't worry about late books anymore (or late fees)! Sora will automatically return books once due! However, if you want to return it early or extend loaning time, click **SHELF** then **LOAN.** Select the item and click **RETURN** or **RENEW** 

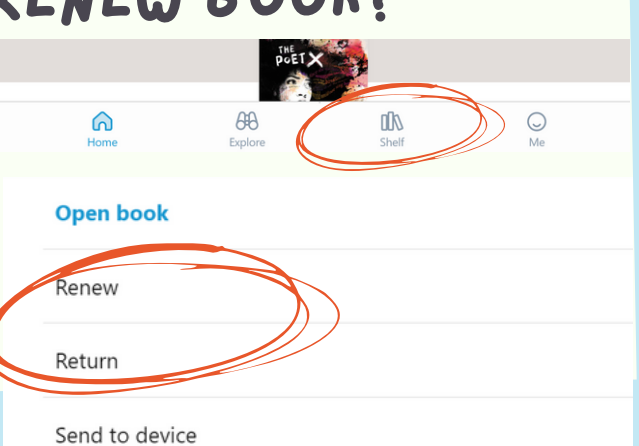

#### SORA 101 BORROW FROM OTHER LIBRARIES SET UP FOR THE 1ST TIME ONLY FIND THE BOOK YOU WANT Check out the book you want from Alameda County Library or Northern Digital Public Library and simply click **BORROW** $\mathcal L$ Search for a boo PIE An Indian American girl navigates prejudice in FORMAT Ebook her small town and learns the power of her own voice in this brilliant gem of a middle LANGUAGE English grade novel full of humor and heart, perfect > for fans of Front Desk and Amina's Voice. AUTHOR Supriya Kelkar As the only Indian American kid in her small AUDIENCE Juvenile town, Lekha Divekar feels like she has two ver-5 > sions of herself: Home Lekha, who loves watch-ATOS<sup>™</sup> level: LEVELS 4-8(MG) > ing Bollywood movies and eating Indian food, Interest level: and School Lekha, who pins her hair over her Lexile® score: 840 > bindi birthmark and avoids confrontation at all Text difficulty: 3-5 > costs, especially when someone teases her for Borrow being Indian. 2 available, 2 total Read sample When a girl Lekha' street. Lekha is hat her name is AMARK MIL

### **1ST TIME ONLY**

A popup window will show, select **HAYWARD UNIFIED SCHOOL DISTRICT SIGN IN** to your **CLEVER** account to verify.

|          |                                   | Q Searc | h for a book                          |                                           |
|----------|-----------------------------------|---------|---------------------------------------|-------------------------------------------|
| FORMAT   | Ebook                             |         | Cine into any literation              | × PIE                                     |
| LANGUAGE | English                           |         | Sign into your library                | Supriya Kelkar                            |
| AUTHOR   | Supriya Kelkar                    |         | Select your library                   |                                           |
| AUDIENCE | Juvenile                          |         | Castro Valley Unified School District |                                           |
| LEVELS   | ATOS™ level:                      |         | Dublindenmed School District          | 25                                        |
|          | Interest level:<br>Lexile® score: | 4-8(    | Hayward Unified School District       | 75 44 6 1 1 1 1 1 1 1 1 1 1 1 1 1 1 1 1 1 |
|          | Text difficulty:                  |         | Newark Unified School Enstrict        | Borrow                                    |
| COPIES   | 2 available, 2 total              |         | Redwood High                          | David seconds                             |
|          |                                   | -       | San Leandro Unified School District   | Kead sample                               |
|          | 6                                 |         | San Lorenzo Unified School District   |                                           |
|          | Hom                               | ne      | Explore Shelf                         | Me                                        |

#### YOU ARE READY

Check out the book you want! Have fun treasure hunting!